## **HCM Wellness Guide**

How to attest to Wellness Program completion in HCM

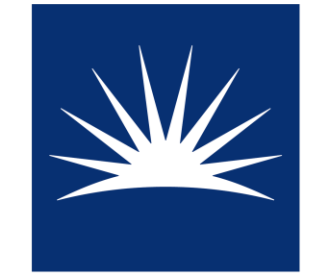

CASE WESTERN RESERVE UNIVERSITY

| CASE WESTERN RESERVE     | Menu 👻 | Search in Menu     |             | Q                              |
|--------------------------|--------|--------------------|-------------|--------------------------------|
| Employee Self Service ▽  |        |                    |             |                                |
|                          |        |                    |             |                                |
| Careers                  |        | Non Time Approvals | Open Er     | rollment                       |
|                          | L      | 0                  | No Enr      | ollment Available At This Time |
|                          |        |                    |             | ,<br>                          |
| CWRU Exception Timesheet |        | Wellness           | Rave Alerts | Payroll                        |
|                          |        | Ě                  | « 🛄 »       | Last Pay Date 00/20/2023       |
|                          |        |                    |             |                                |

## Log into HCM (hcm.case.edu)

## Select the "Wellness" tile

Then "Wellness Program Participation"

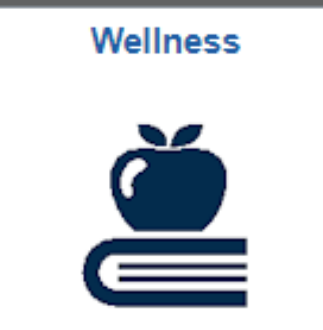

Navigate to the tab representing the program category of the series you completed

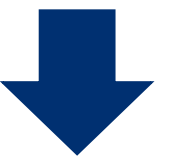

| K Employee Self Service          | CW Wellness                                                                                                    |  |  |  |  |  |
|----------------------------------|----------------------------------------------------------------------------------------------------|--|--|--|--|--|
| Tobacco Attestation Form         | Incentive Criteria Community Financial Weight or Nutrition Physical Activity Sleep Stress Management D                                                                                                    |  |  |  |  |  |
| PCP Attestation Form             | Empl ID 1027522 Deanna Duffy                                                                                                    |  |  |  |  |  |
| Wellness Summary                 | 2023 Wellness Program Incentives - Participation Criteria                                                                                                    |  |  |  |  |  |
| T Wellness Program Participation | Eligibility for the 2023 Wellness Program Incentive is contingent upon being a Wellness<br>Participant*. Participation in one program any time between January 1 and November<br>30, 2023, will lead to a \$100 financial incentive delivered via the monthly paycheck at the<br>end of the 2023 calendar year. Participation in any number of wellness programs is<br>encouraged; the maximum financial reward available is \$200 (for two different<br>categories). All financial incentives paid will be taxable. All 2023 program participation<br>needs to be completed by the end of Benelect Open Enrollment in 2023. Wellness<br>participants must be employed by the university through December of each year to<br>receive the Wellness Program Incentive(s).<br>Completion of one or two Wellness Program Incentive attestation forms is necessary by |  |  |  |  |  |
|                                  | the end of Benelect Open Enrollment. The attestation forms can be found within each of the program tabs in this section of HCM.                                                                                                    |  |  |  |  |  |

Read the information to ensure you've met the criteria. Then, certify and save

## Wellness Program Incentive Attestation Form - Financial

All program participation and this attestation form needs to be completed by the end of the Benelect Open Enrollment period. Failure to accurately attest to your program participation status on this form will constitute an act of dishonesty, will disqualify you from eligibility for participation in the CWRU Wellness Program Participation Incentive and monthly Wellness Incentive opportunity, and will result in appropriate disciplinary action.

I attest that I have satisfied all requirements for the Financial Program Incentive and am entitled to receipt of \$100.

I further certify that I have documented the foregoing participation, as required and provided for in the Program Participation Incentive descriptions, by way of:

participation in an on-site or off-site organized finance program that maintains participation records available for review upon request; or

completion of a program that meets the Reasonable Alternative Standard as confirmed by written pre-approval of the CWRU Medical Director.

Notice of Reasonable Alternative Standard: If a medical condition makes it unreasonably difficult for you to achieve the standards for the incentive under this program, or if it is medically inadvisable as determined by your physician or health care provider for you to attempt to achieve the standards for the incentive under this program, contact erc10@case.edu to request a reasonable alternative standard, and we will work with you to provide another way to qualify for the incentive. Recommendations of your physician or health care provider will be considered and accommodated in developing an alternative standard that is reasonable in light of your health status.

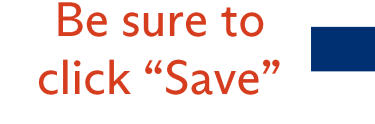

Certify

honestly

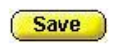

Make sure to look at the "Current Benefit Year" tab

< E

Verify that your attestation is complete on the "Wellness Summary" page

| C Employee Self Service        |                                                                                                    | CW Wellness                           |  |  |  |  |
|--------------------------------|----------------------------------------------------------------------------------------------------|---------------------------------------|--|--|--|--|
| Tobacco Attestation Form       | Current Benefit Year Future Benefit Year                                                                                                    |                                       |  |  |  |  |
| PCP Attestation Form           | Wellness Information Summary                                                                                                    |                                       |  |  |  |  |
|                                | Benefit Year 2023                                                                                                    |                                       |  |  |  |  |
| 📔 Wellness Summary             | Wellness Premium Incentive Information                                                                                                    |                                       |  |  |  |  |
| Wellness Program Participation | Completed Health Risk Assessment: Completed Health Risk Assessment: Completed Biometric Screening: Completed PCP Attestation: Created on created on create | 12/15/2022                            |  |  |  |  |
|                                | Completed Tobacco Attestation:                                                                                                    |                                       |  |  |  |  |
|                                | NON-TOBACCO USER, choice made on 12/16/2022                                                                                                    |                                       |  |  |  |  |
|                                | Wellness Program Participation Incentive Information                                                                                                    |                                       |  |  |  |  |
|                                | The Wellness Program Incentive will be paid for a maximum of two completed program categories; the<br>incentive payments (1 for \$100 or 2 for \$200) will be payable in the last paycheck of the calendar year.                                                                                                    |                                       |  |  |  |  |
|                                | Weight Management OR Nutrition incentive:                                                                                                    | certified on                          |  |  |  |  |
|                                | Physical Activity incentive:                                                                                                    | certified on 04/25/2023 Form Complete |  |  |  |  |
|                                | Stress Management incentive:                                                                                                    | certified on                          |  |  |  |  |
|                                | Tobacco Cessation incentive:                                                                                                    | certified on                          |  |  |  |  |
|                                | Financial incentive:                                                                                                    | certified on                          |  |  |  |  |
|                                | Community incentive: 🜌                                                                                                    | certified on 04/25/2023 Form Complete |  |  |  |  |
|                                | Sleep incentive:                                                                                                    | certified on                          |  |  |  |  |
|                                | General Wellness Incentive:                                                                                                    | certified on                          |  |  |  |  |
|                                |                                                                                                    |                                       |  |  |  |  |

You will see a check mark and "Form Complete" next to the program category for which you attested